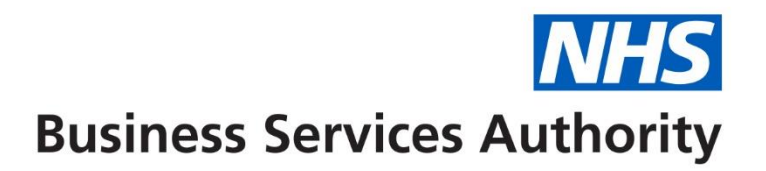

# **NHS Pensions Online (POL) guide**

43. Open and rewind employment

## **Open a closed employment**

A new menu option 'open employment' will be added to the existing e-form menu, as follows:

| Welcome to the NHS Pen<br>e-forms | ision Sch   | eme ON       | NLINE          |                   |                                                   |
|-----------------------------------|-------------|--------------|----------------|-------------------|---------------------------------------------------|
| EA -                              | <u>Back</u> | <u>Print</u> | Employer Menu  | <u>E-Forms</u>    |                                                   |
| Exit Online Services              |             |              | E-Form         | ıs                |                                                   |
| Member search                     |             |              | » <u>SD5</u> : | 2                 | Annual Update                                     |
| Administer Employer               |             |              | » <u>SD5</u>   | 5                 | Terminating a period of membership                |
| Contacts                          |             |              | » <u>SD5</u>   | <u>5G</u>         | Updating a members personal details               |
| Administer Employer               |             |              | » <u>SD5</u>   | <u>5E</u>         | Change a members employment details               |
| Access                            |             |              | » <u>SS1</u>   | 2                 | JOINER - for Trusts, PCTs and GP Practice Doctors |
| <u>Site Update</u>                |             |              | » <u>SS1</u>   | 1                 | JOINER - for practitioners                        |
|                                   |             |              | » <u>Auto</u>  | mated Forms       | Automated requests for information - IMPORTANT    |
|                                   |             |              | » <u>RFT</u>   | L                 | RFT1                                              |
|                                   |             |              | » <u>ADP</u>   | <u>4</u>          | EA Code change                                    |
|                                   |             |              | » <u>Non-</u>  | updated years     | Non-updated years                                 |
|                                   |             |              | » <u>AW8</u>   |                   | Pension application form                          |
|                                   |             |              | » <u>RF1</u> 2 | 2                 | Refund application form                           |
|                                   |             |              | » <u>Emp</u>   | oyment Deletion   | Delete an Open or Closed Employment               |
|                                   |             |              | » Oper         | <u>Employment</u> | Open a Closed Employment                          |
|                                   |             |              | » <u>Rewi</u>  | nd Employment     | Rewind an Open Employment                         |

#### **Member selection**

You may select a member by entering either the National Insurnace number or SD reference number, as follows:

| Open an Employment Entry \$ | Screen   |              |                     |                |                          |    |  |
|-----------------------------|----------|--------------|---------------------|----------------|--------------------------|----|--|
| EA-                         | Back     | <u>Print</u> | Employer Menu       | <u>E-Forms</u> |                          |    |  |
| Exit Online Services        |          |              |                     |                |                          |    |  |
| <u>Member Search</u>        |          |              |                     |                |                          |    |  |
| <u>Administer Employer</u>  | You are  | curren       | tly logged-in as Ac | ministrator    | for EA                   |    |  |
| <u>Contacts</u>             | Please e | enter N      | II number OR SD N   | lembership     | Number and press submit. |    |  |
| Administer Employer         |          |              |                     |                | NI Number                |    |  |
| Access                      |          |              |                     |                | SD Membership Number     |    |  |
| <u>Site Update</u>          |          |              |                     |                | (e.g. 12345678)          |    |  |
|                             |          |              |                     |                | Subm                     | it |  |

## **Employment selection grid**

On passing the member validations, a grid will be produced showing all closed employments for that member.

| Welcome to the NHS Pen          | sions O     | nline        |                  |                        | Pen                 | NHS<br>nsions Agency |
|---------------------------------|-------------|--------------|------------------|------------------------|---------------------|----------------------|
| Open a closed Employment        | Grid        |              |                  |                        |                     |                      |
| EA-                             | <u>Back</u> | <u>Print</u> | Employer Menu    | E-Forms                |                     |                      |
| Exit Online Services            |             |              |                  |                        |                     |                      |
| Member Search                   |             |              |                  |                        |                     |                      |
| Administer Employer<br>Contacts | Pleas       | e click o    | n the Employer i | name of the employment | t you wish to open. | 2                    |
| Administer Freedower            | ID          | EA Code      | •                | Employer               | Start Date          | Status               |
| Administer Employer             | 1           | 1111         | Another employer |                        | 04/04/2016          | Closed               |
| ACCCSS                          | 2           | 1111         | Another employer |                        | 18/09/2017          | Closed               |
| Site Update                     |             |              | •                |                        |                     |                      |
|                                 |             |              |                  |                        |                     |                      |
|                                 |             |              |                  |                        |                     |                      |
|                                 | I           |              |                  |                        |                     |                      |

Note: For linked employments the grid will provide a single row combining both the 1995 / 2008 Section and 2015 Scheme elements of the employment.

#### Summary screen

On selecting the relevant closed employment to open, the summary screen will be produced.

| EA -                                   | Back Print          | Employer Menu                  | <u>E-Forms</u> |                 |  |
|----------------------------------------|---------------------|--------------------------------|----------------|-----------------|--|
| Exit Online Services                   |                     |                                |                | Open Employment |  |
| Member search                          | NI Numb             | or                             |                |                 |  |
| Administer Employer<br><u>Contacts</u> | SD Numb             | ber                            |                |                 |  |
| Administer Employer<br>Access          | Emp ID<br>EA Refer  | ence                           |                | AA123456A       |  |
| <u>Site Update</u>                     | Rewind F            | <del>e</del><br>Employment to: |                | 11111111        |  |
|                                        | Updated<br>End Date | Reason                         |                | 2<br>AN0        |  |
|                                        |                     |                                | Open Employme  | nt Cancel       |  |
|                                        |                     |                                |                |                 |  |
|                                        |                     |                                |                |                 |  |

The 'rewind employment to' field is pre populated as follows:

- to the 31 March immediately before the employment end date as long as this date is no earlier that the service start date; or
- otherwise set to the service start date.

You may amend this date to:

• an earlier 31 March as long as it is not before the service start date; or

• the service start date (to indicate removing all cyclic data for the employment).

When you click 'submit' they will be prompted with a confirmation message.

| COpen Closed employment - Windows Internet Explorer provided by Envision                                                                                                    |                  |
|----------------------------------------------------------------------------------------------------|------------------|
| 🚱 🕤 🗢 🧭 http://hhpol005:0086/training/2015forms/openemp.cfm 🔎 🗹 🚱 🎸 🗶 🍘 Open Closed employment 🛛 🗙                                                                                                    |                  |
| Ele Edit Yiew Favorites Iools Help                                                                                                    |                  |
| Welcome to the NHS Pension Scheme ONLINE<br>Open Closed employment                                                                                                    | Pensions Agency  |
| Onen Classed amplement                                                                                                    | L                |
| Exit Online Services       Open Closed employment         PC. Requirements       NI Number:       2121211         Pensions Online       SD Number:       2121211         Emp ID:       1         EA Reference:       Start Date:         Rewind Employment to:       Updated Reason:         End Date:       Submit | itted,<br>Cancel |

The following confirmation message is produced: "Your request to re-open this employment has now been submitted, thank you."

## **Rewind Open Employment**

Rewind open employment is a new Pensions Online (POL) form present in the eforms menu.

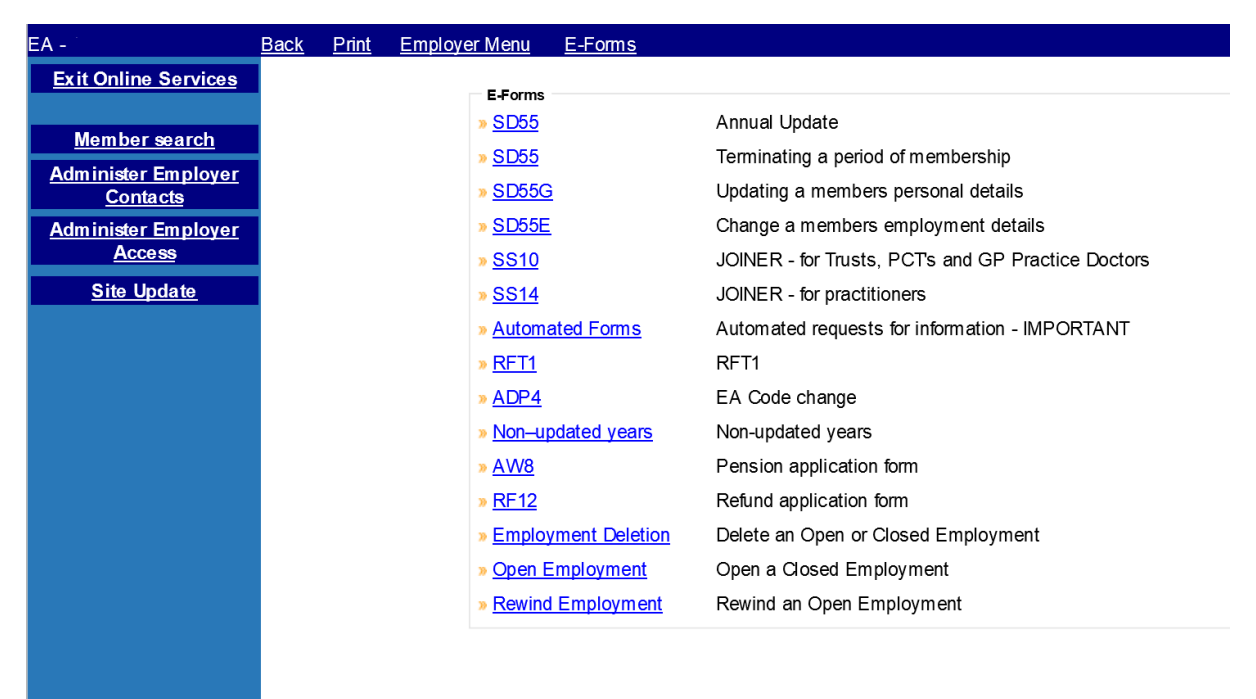

#### **Member selection**

When you select the 'rewind open employment' form the member input screen is produced, existing validation rules will apply to the member input screen.

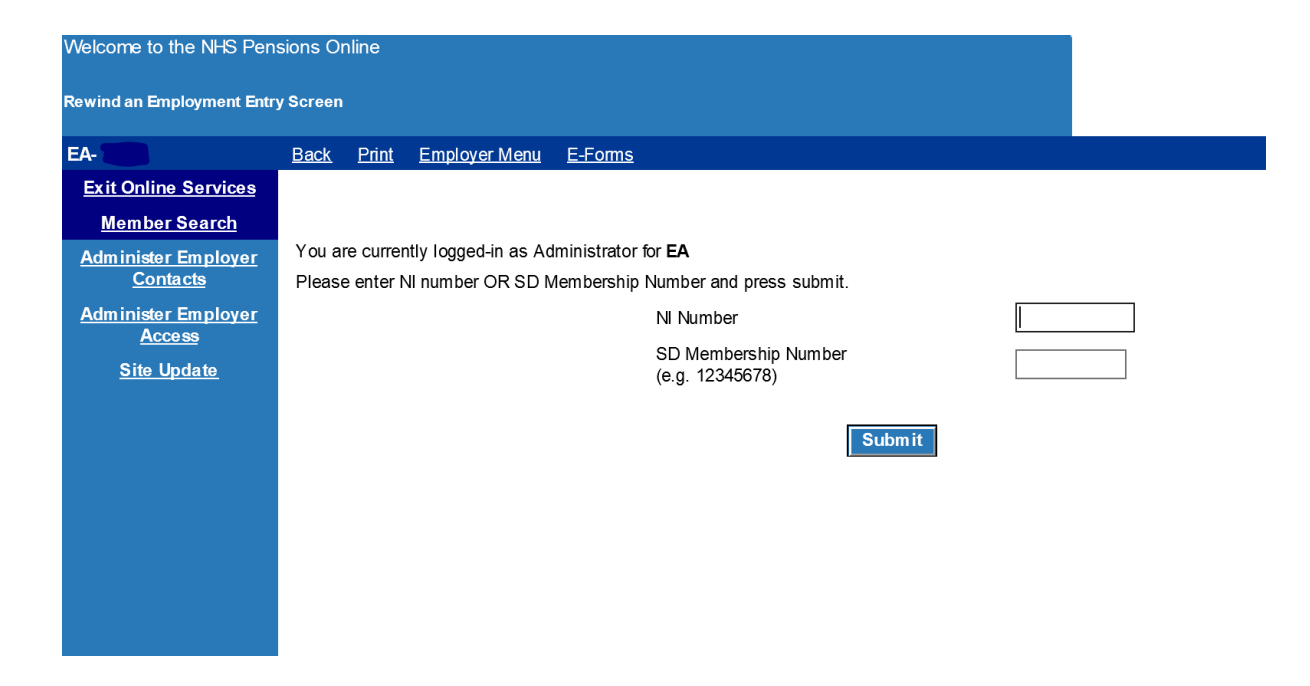

## **Employment selection grid**

On passing the member validations, a grid will be produced showing all open employments for that member.

| Rewind an open Employmen      | t Grid   |                 |                                                     |            |      |
|-------------------------------|----------|-----------------|-----------------------------------------------------|------------|------|
| EA-                           | Back P   | rint Employer   | Menu E-Forms                                        |            |      |
| Exit Online Services          |          |                 |                                                     |            |      |
| Member Search                 |          |                 |                                                     |            |      |
| Administer Employer           | Please c | lick on the Emp | bloyer name of the employment you wish to rewind. 🖁 |            |      |
| Contacts                      | ID       | EA Code         | Start Date                                          | Status     |      |
| Administer Employer<br>Access | 2        | 2               | ANOTHER EMPLOYER                                    | 21/09/2020 | OPEN |
| Site Update                   |          |                 | <u>.</u>                                            |            |      |
|                               |          |                 |                                                     |            |      |

Note: For linked employments the grid will provide a single row combining both the 1995 / 2008 Section and 2015 Scheme elements of the employment.

#### Summary screen

On selecting the relevant open employment to rewind, the summary screen will be produced.

| Rewind Open employme                   | ent                      |                                              |
|----------------------------------------|--------------------------|----------------------------------------------|
| EA -                                   | Back Print Employer Menu | <u>E-Foms</u>                                |
| Exit Online Services                   |                          | Rewind Employment                            |
| <u>Member search</u>                   | NI Number                | AA111111A                                    |
| Administer Employer<br><u>Contacts</u> | SD Number<br>Emp ID      | 11111111<br>1                                |
| Administer Employer                    | EA Reference             | 123                                          |
| <u>Access</u>                          | Start Date               | 21/09/2020                                   |
| Site Update                            | Rewind Employment to:    | 21/09/2020                                   |
|                                        | Updated Reason           | 05 - Employment part has been cyclic updated |
|                                        | Update Date              | 31/03/2021                                   |
|                                        | Re                       | wind Employment Cancel                       |

The 'rewind employment to' field is pre-populated using the same rules as for open a closed employment, thats is, as follows:

- to the 31 March immediately before the employment end date as long as this date is no earlier than the service start date; or
- otherwise set to the service start date.

You may amend this date to:

- an earlier 31 March as long as it is not before the service start date; or
- the service start date (to indicate removing all cyclic data for the employment).

When you click 'submit' they will be prompted with a confirmation message.

| Rewind Open employment                            | t - Windows Internet Explorer provided by Envi | ion                                                                         |                 |
|---------------------------------------------------|------------------------------------------------|-----------------------------------------------------------------------------|-----------------|
|                                                   | 05:8086/training/2015forms/rewindopenen 🔎 🔸    | 🔀 🦪 Rewind Open employment 🗙                                                | 合 🛧 🕸           |
| <u>File Edit View Favorites</u>                   | <u>T</u> ools <u>H</u> elp                     |                                                                             |                 |
| Welcome to the NHS Pens<br>Rewind Open employment |                                                | ľ                                                                           | Pensions Agency |
| Exit Online Services                              | Rewind Open employment                         |                                                                             |                 |
| PC Requirements                                   | NI Number:                                     | AA212121A                                                                   |                 |
| Pensions Online                                   | SD Number:                                     | 21212121                                                                    |                 |
|                                                   | Emp ID:<br>EA Reference:                       | 087654321                                                                   |                 |
|                                                   | Start Date:                                    | 01/04/2012                                                                  |                 |
|                                                   | Rewind Employment to:                          | 31/03/2013                                                                  |                 |
|                                                   | Updated Reason:                                | 05 - Employment part has been cyclic                                        |                 |
|                                                   | End Date:                                      | 31/03/2014                                                                  |                 |
|                                                   | Submit                                         | Open Closed Employment                                                      | X Cancel        |
|                                                   |                                                | Your request to Rewind this employment has now been submitted,<br>Thankyou. |                 |
|                                                   |                                                |                                                                             |                 |

The following confirmation message is produced: 'Your request to rewind this employment has now been submitted, thank you.'

## **Employer error handling**

The existing Employer Error Handling (EEH) menus will be extended to support the new employment open a closed employment and rewind open employment forms.

Error handling breakdown will now include the new forms, as shown below:

Select 'Error Handling' from the main POL menu and you are presented with the sub menu:

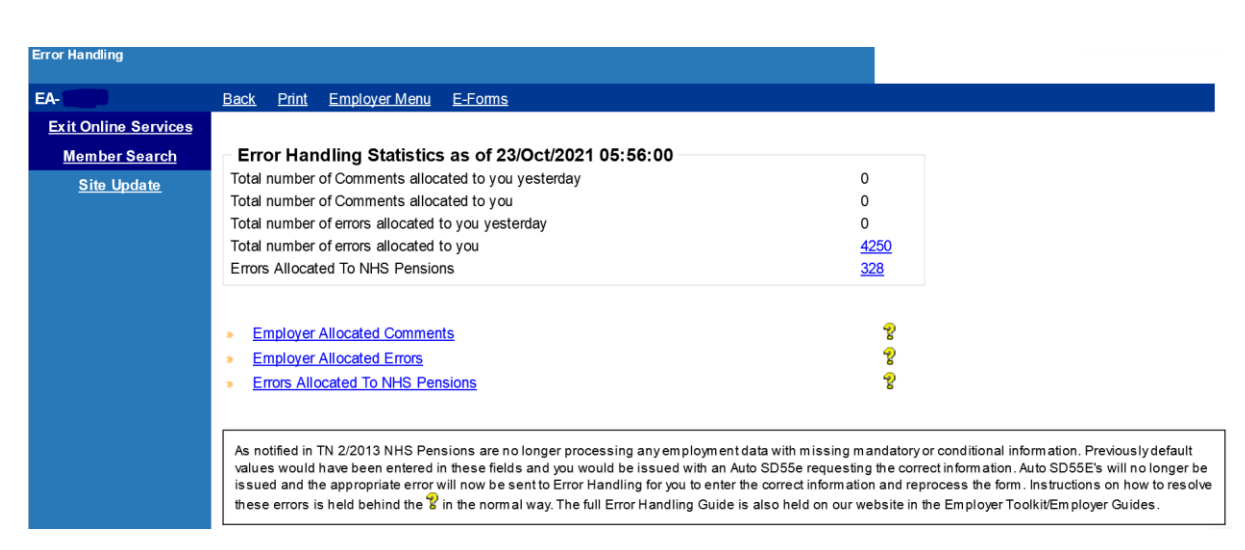

If you then click on any of the three numbers in the Error Handling Statistics section then a breakdown of the number of errors by form type is displayed.

These statistics are to be extended to include the new forms, as follows:

Open employment: Open a closed employment

Rewind employment: Rewind an open employment

| EA-                  | Back Print Employer M | <u> 1enu E-Forms</u>                              |           |         |
|----------------------|-----------------------|---------------------------------------------------|-----------|---------|
| Exit Online Services |                       |                                                   |           |         |
| <u>Member Search</u> | Breakdown of Erro     | rs per form                                       |           |         |
| Site Update          | Form                  |                                                   | Total     | Overdue |
|                      | SD55                  | Annual Update                                     | 2316      | 2316    |
|                      | SD55T                 | Terminating a period of membership                | 1450      | 1429    |
|                      | SD55G                 | Updating a members personal details               | 81        | 72      |
|                      | SD55E                 | Change a members employment details               | 328       | 318     |
|                      | SS10                  | Joiner - for Trusts, PCTs and GP Practice Doctors | 69        | 68      |
|                      | SS14                  | Joiner - for practitioners                        | 0         | 0       |
|                      | Employment Deletion   | Delete an Open or Closed Employment               | 21        | 21      |
|                      | Open Employment       | Open a Closed Employment                          | 0         | 0       |
|                      | Rewind Employment     | Rewind an Open Employment                         | 0         | 0       |
|                      |                       | Тс                                                | otal 4275 | 4234    |
|                      |                       |                                                   |           |         |

## **Employer allocated errors**

If you select the option "Employer Allocated errors" from the sub menu the following menu is displayed allowing you to select a form type.

This menu has been extended to include:

- Open Closed Employment
- • Rewind Open Employment

| EA-                  | Back Print Employer Menu | <u>E-Forms</u>                                    |  |  |
|----------------------|--------------------------|---------------------------------------------------|--|--|
| Exit Online Services |                          |                                                   |  |  |
| Member Search        | Employer Allocated Err   | ors                                               |  |  |
| Site Undate          | » <u>SD55</u>            | Annual Update                                     |  |  |
| ono opuno            | » <u>SD55T</u>           | Terminating a period of membership                |  |  |
|                      | » <u>SD55G</u>           | Updating a members personal details               |  |  |
|                      | » <u>SD55E</u>           | Change a members employment details               |  |  |
|                      | » <u>SS10</u>            | Joiner - for Trusts, PCTs and GP Practice Doctors |  |  |
|                      | » <u>SS14</u>            | Joiner - for practitioners                        |  |  |
|                      | Employment Deletion      | Delete an Open or Closed Employment               |  |  |
|                      | → <u>Open Employment</u> | Open a Closed Employment                          |  |  |
|                      | Rewind Employment        | Rewind an Open Employment                         |  |  |
|                      | De als ta Commany        |                                                   |  |  |
|                      | Back to Summary          |                                                   |  |  |

## **Employer errors selection grid**

Errors for each form will be produced in the standard employer error handling grid.

Errors for the new forms option will be included; the grid is unchanged apart from the inclusion of the new form options".

| ror Hand                   | lling - Employment Deletion            |                |           |      |           |        |             |             |             |             |            |     |
|----------------------------|----------------------------------------|----------------|-----------|------|-----------|--------|-------------|-------------|-------------|-------------|------------|-----|
| A-                         | Back Print Employ                      | er Menu E-Form | <u>15</u> |      |           |        |             |             |             |             |            |     |
| ack to form type selection |                                        |                |           |      |           |        |             |             |             |             |            |     |
| Employer Allocated Errors  |                                        |                |           |      |           |        |             |             |             |             |            |     |
| Error                      | Error Description                      | Surname        | Forename  | NINO | SD number | Emp ID | Start Date  | Received    | Update/DOT  | Target Date | Escalation | Str |
| 0470                       | Invalid employment status for deletion |                |           |      |           | 3      | 15-Jun-2020 | 06-Oct-2021 | 23-Aug-2020 | 08-Nov-2021 |            | N   |
| 0470                       | Invalid employment status for deletion |                |           |      |           | 1      | 27-Jul-2020 | 19-Nov-2021 | 31-Dec-2020 | 20-Dec-2021 |            | N   |
|                            |                                        |                |           |      |           |        |             |             |             |             |            |     |
|                            |                                        |                |           |      |           |        |             |             |             |             |            |     |

## Error handling sub menu

On accessing an employer error you will have the standard options for dealing with the error. All options will work the same as all other current employer error handling forms.

| EA-                  | Back Print Employ                           | er Menu <u>E-Forms</u>                 |                     |               |  |  |  |  |  |  |  |
|----------------------|---------------------------------------------|----------------------------------------|---------------------|---------------|--|--|--|--|--|--|--|
| Exit Online Services |                                             |                                        |                     |               |  |  |  |  |  |  |  |
| Member Search        | click here to view the A                    | NDP4                                   |                     |               |  |  |  |  |  |  |  |
| Site Update          | Error                                       | x nere to view the ADF4 Error          |                     |               |  |  |  |  |  |  |  |
|                      |                                             |                                        |                     |               |  |  |  |  |  |  |  |
|                      | Error Code                                  | Error Description                      | Field in error      | Data in error |  |  |  |  |  |  |  |
|                      | 0470 💡                                      | Invalid employment status for deletion | NA                  | NA            |  |  |  |  |  |  |  |
|                      | Surname                                     |                                        |                     |               |  |  |  |  |  |  |  |
|                      | Nino                                        |                                        |                     |               |  |  |  |  |  |  |  |
|                      | Membership numbe                            | r                                      |                     |               |  |  |  |  |  |  |  |
|                      | EA Refence number                           |                                        |                     |               |  |  |  |  |  |  |  |
|                      | Start Date                                  |                                        | 15/06/2020          |               |  |  |  |  |  |  |  |
|                      | Emp ID                                      |                                        | 3                   |               |  |  |  |  |  |  |  |
|                      | EA/GP code                                  |                                        |                     |               |  |  |  |  |  |  |  |
|                      | Target Date                                 |                                        | 08/11/2021          |               |  |  |  |  |  |  |  |
|                      | Form                                        |                                        | Employment Deletion |               |  |  |  |  |  |  |  |
|                      | Amend and/or Re-S                           | <u>Submit</u>                          |                     |               |  |  |  |  |  |  |  |
|                      | » <u>view Data Only</u>                     | ack to NHC Banaiana                    |                     |               |  |  |  |  |  |  |  |
|                      | Re-AllOcale effor bit<br>Extend Target Date | ACK 10 INTIG PENSIONS                  |                     |               |  |  |  |  |  |  |  |
|                      | Delete Error                                |                                        |                     |               |  |  |  |  |  |  |  |
|                      | Return to Error List                        |                                        |                     |               |  |  |  |  |  |  |  |
|                      |                                             |                                        |                     |               |  |  |  |  |  |  |  |

## Amend and/or submit

Open a closed employment

| EA-                  | Back Print Emplo                                                                                                    | oyer Menu <u>E-Forms</u>                 |                     |               |  |  |  |
|----------------------|----------------------------------------------------------------------------------------------------|------------------------------------------|---------------------|---------------|--|--|--|
| Exit Online Services |                                                                                                    |                                          |                     |               |  |  |  |
| Member Search        | click here to view the ADP4                                                                                                    |                                          |                     |               |  |  |  |
| Site Update          |                                                                                                    |                                          |                     |               |  |  |  |
|                      | <ul> <li>This must match the data we hold, if this is incorrect, please amend via the changes in the SD55 form         Firor     </li> </ul> |                                          |                     |               |  |  |  |
|                      | Error Code                                                                                                    | Error Description                        | Eield in error      | Data in error |  |  |  |
|                      |                                                                                                    | Pulse delation                           | NIA                 |               |  |  |  |
|                      | 0470                                                                                                    | g invalid employment status for deletion | NA                  | NA            |  |  |  |
|                      | Surname<br>Forename                                                                                                    |                                          |                     |               |  |  |  |
|                      | * Nino                                                                                                    |                                          |                     |               |  |  |  |
|                      | * Membership num                                                                                                    | ber                                      |                     |               |  |  |  |
|                      | EA Refence numb                                                                                                    | per                                      |                     |               |  |  |  |
|                      | * Start Date                                                                                                    |                                          | 15/06/2020          |               |  |  |  |
|                      | * Emp ID                                                                                                    |                                          | 3<br>08/11/2021     |               |  |  |  |
|                      | EA/GP code                                                                                                    |                                          |                     |               |  |  |  |
|                      | Target Date                                                                                                    |                                          |                     |               |  |  |  |
|                      | Form                                                                                                    |                                          | Employment Deletion |               |  |  |  |
|                      | Amend and/or Re-Submit                                                                                                    |                                          |                     |               |  |  |  |
|                      | Re-Allocate error                                                                                                    | back to NHS Pensions                     |                     |               |  |  |  |
|                      | Extend Target Da                                                                                                    | ite                                      |                     |               |  |  |  |
|                      | » Delete Error                                                                                                    |                                          |                     |               |  |  |  |
|                      | Continue to Em                                                                                                    | pDel form                                |                     |               |  |  |  |
|                      | Return to Error Li                                                                                                    | ist                                      |                     |               |  |  |  |
|                      | L                                                                                                    |                                          |                     |               |  |  |  |
|                      |                                                                                                    |                                          |                     |               |  |  |  |

On selecting the 'continue to OpenEmp form' the following confirmation page is presented subject to all mandatory fields populated and matching the member record. Please note, on the Error Handling form you can only amend EA reference number, start date, emp ID, and EA/GP code.

| Welcome to the NHS Pension Scheme ONLINE<br>Employment Deletion |                            |                                               |  |  |  |
|-----------------------------------------------------------------|----------------------------|-----------------------------------------------|--|--|--|
| EA-+                                                            | Back Print Employer Menu   | <u>E-Forms</u>                                |  |  |  |
| Exit Online Services                                            |                            | Employment Deletion                           |  |  |  |
| Member search                                                   | NI Number                  |                                               |  |  |  |
| Site Update                                                     | SD Number                  |                                               |  |  |  |
|                                                                 | Emp ID                     | 3                                             |  |  |  |
|                                                                 | EA Reference<br>Start Date | 15/06/2020                                    |  |  |  |
|                                                                 | Updated Date               | 23/08/2020                                    |  |  |  |
|                                                                 | Updated Reason             | 16 - Opted out of NHSSS but employt continues |  |  |  |
|                                                                 | End Date                   | 23/08/2020                                    |  |  |  |
|                                                                 |                            | Delete Employment Return to Error             |  |  |  |
|                                                                 |                            |                                               |  |  |  |

## Rewind an open employment

| welcome to the NHS Pen          | isions Online                                                                                                    |                                                                                                    |                              |                |                 |              |              | Pensions Agency |
|---------------------------------|----------------------------------------------------------------------------------------------------|----------------------------------------------------------------------------------------------------|------------------------------|----------------|-----------------|--------------|--------------|-----------------|
| Error Handling                  |                                                                                                    |                                                                                                    |                              |                |                 |              |              |                 |
| EA-                             | Back Print                                                                                                    | Employer Menu                                                                                                    | E-Forms                      |                |                 |              |              |                 |
| Exit Online Services            |                                                                                                    |                                                                                                    |                              |                |                 |              |              |                 |
| Member Search                   | 1.611                                                                                                    |                                                                                                    |                              |                |                 |              |              |                 |
| Administer Employer<br>Contacts | click here to                                                                                                    | view the ADP4                                                                                                    | we hold if this is incor     | rect nlesse s  | mend via the    | changes in t | he SD55 form |                 |
| Administer Employer<br>Access   | Error                                                                                                    | cinaten die data                                                                                                    |                              | reet, prease a | inend via ure i | changes in c |              |                 |
| Site Update                     | Error Code                                                                                                    | Error Description                                                                                                    |                              | Field in error | Data in error   |              |              |                 |
|                                 | 8304 😵                                                                                                    | System Fault - Una                                                                                                    | able to process transactions | NA             | NA              |              |              |                 |
|                                 | Forename Nino Membershi EA Refence Start Date Entry ID EA/GP code Target Date Form Amend an View Data Re-Allocate Extend Tar Delete Erro Cont Return to E | p number<br>number<br>d/or Re-Submit<br>Only:<br>error back to NHS F<br>get Date<br>f<br>nue to RewEmp for<br>inor List | 2ensions                     | Rewind En      | nployment       |              |              |                 |

-

| EA -                                      | Back Print Employer Menu            | E-Forms                                      |
|-------------------------------------------|-------------------------------------|----------------------------------------------|
| Exit Online Services                      |                                     | Rewind Employment                            |
| Member search<br>Administer Employer      | NI Number<br>SD Number              |                                              |
| Contacts<br>Administer Employer<br>Access | Emp ID<br>EA Reference              | 99555666                                     |
| Site Update                               | Start Date<br>Rewind Employment to: | 01/12/2010<br>[31/08/2010                    |
|                                           | Updated Reason<br>Update Date       | 05 - Employment part has been cyclic updated |
|                                           |                                     | Rewind Employment Return to Error            |
|                                           |                                     |                                              |
|                                           |                                     |                                              |

View data only

Both 'open a closed employment' and 'rewind an open employment' forms are identical except for the form title.

The example screen shot below is for 'Open a Closed Employment'.

| 🖉 NHS Pensions Online - Win                                                                      | dows Internet Explorer provided by Envision                                                                           |                 |                                                                |                         |                        |
|--------------------------------------------------------------------------------------------------|----------------------------------------------------------------------------------------------------|-----------------|----------------------------------------------------------------|-------------------------|------------------------|
| COO - Control http://hhpolo                                                                      | 05:8084/Poltest_forms/Employers/nhspaonline.cfm                                                                       | ₽ <b>- +, ×</b> | NHS Pensions Online                                            | ×                       | A 🛪 🌣                  |
| Ele Edit Yew Favorites                                                                           | : Iools Help                                                                                                    |                 |                                                                |                         |                        |
| Welcome to the NHS Pens<br>Open Closed employment                                                | sion Scheme ONLINE                                                                                                    |                 |                                                                |                         | NHS<br>Pensions Agency |
| EA                                                                                               | Back Print Employer Menu E-Forms                                                                                      |                 |                                                                |                         |                        |
| Exit Online Services                                                                             |                                                                                                    | Open Employme   |                                                                |                         |                        |
| Member search<br>Administer Employer<br>Contacts<br>Administer Employer<br>Access<br>Site Update | NI Number<br>SD Number<br>Emp ID<br>EA Reference<br>Start Date<br>Rewind Employment to:<br>Updated Reason<br>End Date | Return to Error | 99555666<br>01/03/2010<br>31/08/2010<br>05 - Employment part h | ias been cyclic updated |                        |

The page title for rewind employment is 'Rewind Employment'

This is provided in an identical manner to existing forms, as follows:

| NHS Pensions Online - Wir | dows Internet Explorer provided by Envision                   |                |                   |   |                 |  |  |
|---------------------------|---------------------------------------------------------------|----------------|-------------------|---|-----------------|--|--|
| C C = C http://hhpol      | 05:8084/Poltest_forms/Employers/nhspaonline.cfm 🖉             | 💌 🔄 🗙 👩 NH     | S Pensions Online | × | 6 🛧 👳           |  |  |
| Ele Edit View Favorite    | Iools Help                                                    |                |                   |   |                 |  |  |
| Welcome to the NHS Per    | sions Online                                                  |                |                   |   | NHS             |  |  |
| Error Handling            |                                                               |                |                   |   | Pensions Agency |  |  |
| EA                        | Back Print Employer Menu E-Forms                              |                |                   |   |                 |  |  |
| Exit Online Services      |                                                               |                |                   |   |                 |  |  |
| Member Search             | click here to view the ADP4                                   |                |                   |   |                 |  |  |
| Administer Employer       | CICK HETE TO VIEW THE ADP4                                    |                |                   |   |                 |  |  |
| Administer Employer       | Error                                                         |                |                   |   |                 |  |  |
| Access                    | Error Code Error Description                                  | Eield in error | Data in error     |   |                 |  |  |
| Site Update               | 8304 2 System Fault - Unable to process transactions          | NA             | NA                |   |                 |  |  |
|                           | Surnama                                                       |                | 1.00              |   |                 |  |  |
|                           | Suname<br>Forename                                            |                |                   |   |                 |  |  |
|                           | Nino                                                          |                |                   |   |                 |  |  |
|                           | Membership number                                             |                |                   |   |                 |  |  |
|                           | Start Date                                                    |                |                   |   |                 |  |  |
|                           | Emp ID                                                        |                |                   |   |                 |  |  |
|                           | EA/GP code                                                    | 03             | 09/2014           |   |                 |  |  |
|                           | Form                                                          |                |                   |   |                 |  |  |
|                           | Amend and/or Re-Submit                                        |                |                   |   |                 |  |  |
|                           | View Data Only     Re-Allocate error back to NHS Pensions     |                |                   |   |                 |  |  |
|                           | Please explain your reasons for Re-Allocating this error back | to NHS         |                   | - |                 |  |  |
|                           | Pensions                                                      |                |                   |   |                 |  |  |
|                           |                                                               |                |                   |   |                 |  |  |
|                           |                                                               |                |                   |   |                 |  |  |
|                           | Delete Error                                                  |                |                   |   |                 |  |  |
|                           | Submit                                                        |                |                   |   |                 |  |  |
| -                         | Return to Error List                                          |                |                   |   |                 |  |  |
|                           |                                                               |                |                   |   |                 |  |  |
|                           |                                                               |                |                   |   |                 |  |  |

Again, the only difference between the two form types is the title. The above screen shot is for 'Rewind an Open employment'.

## **Extend target**

This is provided in an identical manner to existing forms, (example below is 'Rewind Employment') as follows:

| Welcome to the NHS Pens       | ions Online                                                                      |                                               |                |               | Pensions Age | 15<br>ncy |  |  |
|-------------------------------|----------------------------------------------------------------------------------|-----------------------------------------------|----------------|---------------|--------------|-----------|--|--|
| Error Handling                |                                                                                  |                                               |                |               |              | ,         |  |  |
| EA-                           | Back Print                                                                       | Employer Menu E-Forms                         |                |               |              |           |  |  |
| Exit Online Services          |                                                                                  |                                               |                |               |              |           |  |  |
| Member Search                 |                                                                                  | 1                                             |                |               |              |           |  |  |
| Administer Employer           | click <u>here</u> to view the ADP4                                               |                                               |                |               |              |           |  |  |
| <u>Contacts</u>               | Error                                                                            | Error                                         |                |               |              |           |  |  |
| Administer Employer<br>Access |                                                                                  |                                               |                |               | 7            |           |  |  |
| Site Update                   | Error Code                                                                       | Error Description                             | Field in error | Data in error | 4            |           |  |  |
|                               | 8304 😵                                                                           | System Fault - Unable to process transactions | NA             | NA            |              |           |  |  |
|                               | Surname                                                                          |                                               |                |               |              |           |  |  |
|                               | Nino                                                                             |                                               |                |               |              |           |  |  |
|                               | Membership                                                                       | number                                        |                |               |              |           |  |  |
|                               | EA Refence                                                                       | number                                        |                |               |              |           |  |  |
|                               | Start Date                                                                       |                                               |                |               |              |           |  |  |
|                               | EA/GP code                                                                       |                                               |                |               |              |           |  |  |
|                               | Target Date                                                                      |                                               | 03/09/2014     |               |              |           |  |  |
|                               | Form                                                                             |                                               | oloyment       |               |              |           |  |  |
|                               | Amend and/or Re-Submit     Jimu Only                                             |                                               |                |               |              |           |  |  |
|                               | View Data Only     Re-Allocate error back to NHS Pensions     Extend Target Date |                                               |                |               |              |           |  |  |
|                               |                                                                                  |                                               |                |               |              |           |  |  |
|                               | Please enter a                                                                   | a valid date in format "dd/mm/yyyy"           | 03/09/2014     |               |              |           |  |  |
|                               | Please explai                                                                    | n your reasons for Extending this Target date |                |               | ×            |           |  |  |
|                               | » Delete Error                                                                   | T                                             |                |               |              |           |  |  |
|                               | Submit                                                                           |                                               |                |               |              |           |  |  |
|                               | Return to Er                                                                     | ror List                                      |                |               |              |           |  |  |
|                               |                                                                                  |                                               |                |               |              |           |  |  |

## **Delete error**

| Error Isanding EA Back Print Employer Menu E-Forms Exit Collines Services Member: Search Error Code Error Description Error Code Error Description Site: Lipdate Error Site: Lipdate Error Error Code Error Description Error Description Error Error Description Error Error Description Error Error Description Error Error Description Error Error Description Error Error Description Error Error Description Error Error Description Error Error Error Description Error Error Error Description Error Error Description Error Error Error Description Error Error Description Error Error Description Error Error Description Error Error Description Error Error Description Error Error | Welcome to the NHS Pens       | ons Online                                                       | NHS<br>Pensions Arency |
|----------------------------------------------------------------------------------------------------|-------------------------------|------------------------------------------------------------------|------------------------|
| EA       Back       Print       Employer Manu       E.Forms         Administer Employer<br>Access       click here to view the ADP4       -         Fror       -       -       -         Site Update       For Code       Error Description       Field in error         Data in error       -       -       -         Site Update       System Fault - Unable to process transactions       NA       NA         Summer       Forename       -       -       -         Fore       -       -       -       -       -         Nino       -       -       -       -       -         Nino       -       -       -       -       -       -         Additional of the end of the end of                                                                                                    | Error Handling                |                                                                  |                        |
| Exit Online Services         Member Search         Administer Employer         Access         Site Update         Error Code         Error Description         Field in error         Data in error         304         Site Update         Forename         Nino         MemberSip number         EA Referce number         Start Date         Target Date         Porm         A mend and/or Re-Submit         View Data Only         Person         Please explain your reasons for deleting this error                                                                                                    | EA-                           | Back Print Employer Menu E-Forms                                 |                        |
| Member Search       Administer Employer Contacts         Administer Employer Access       Error Description         Site Update       Error Description         For Access       System Fault - Unable to process transactions         Nino       Na         Membership number       Error Description         Forename       Nino         Membership number       EA Refence number         Start Date       Error         Form       A and and/or Re-Submit         A directate error back to NHS Pensions       Extend Target Date         Form       Extend Target Date         Point       Delete Error         Please explain your reasons for deleting this error       Image: Contact Contact                                                                                                    | Exit Online Services          |                                                                  |                        |
| Administer Employer<br>Contacts       Effor         Administer Employer<br>Access       Error Code         Site Update       Foror Description         Site Update       System Fault - Unable to process transactions         Nummer       Forename         Nino       Membership number         EA Refere on number       Surt Date         Emp ID       EA/OP code         Target Date       Form         Nemod and/or Re-Submit       View Data Only         Be-Alcoate error back to NHS Pensions       Extend Target Date         Extend Target Date       Delete Error         Delete Error       Please explain your reasons for deleting this error                                                                                                    | Member Search                 |                                                                  |                        |
| Contacts         Administer Employer         Access         Site Update         Error Code         Error Description         Field in error         Data in error         304          System Fault - Unable to process transactions         Nino         Membership number         EA Refence number         Start Date         Emp ID         EA/GP code         Target Date         Form         Amend and/or Re-Submit         View Data Only         Re-Allocate error back to NHS Pensions         Extend Target Date         Delete Error         Please explain your reasons for deleting this error                                                                                                    | Administer Employer           | click <u>here</u> to view the ADP4                               |                        |
| Access         Site Update         Error Code       Error Description         8304          ©         System Fault - Unable to process transactions         Na       NA         Summe       Forename         Nino       Membership number         EA Refence number       Start Date         Emp ID       EA/GP code         Target Date       Form         Port          Amend and/or Re-Submit         View Data Only          Re-Allocate error back to NHS Pensions         Extend Target Date          Suble Company         Delete Error          Please explain your reasons for deleting this error                                                                                                    | Contacts                      | Error                                                            |                        |
| Site Update       Error Code       Error Description       Field in error       Data in error         Site Update       8304                                                                                                    | Administer Employer<br>Access |                                                                  |                        |
| 8304       Image: System Fault - Unable to process transactions       NA       NA         Sumame       Forename         Forename       Nino         Membership number       EA Refence number         Start Date       Emp ID         EA/GP code       Target Date         Form       •         •       Memdendiation         •       View Data Only         •       Revenue to NHS Pensions         •       Extend Target Date         Form       •         •       Delete Error         Please explain your reasons for deleting this error                                                                                                    | Site Update                   | Error Code Error Description Field in error Data in error        | or                     |
| Surname<br>Forename<br>Nino<br>Membership number<br>EA Refence number<br>Start Date<br>Emp ID<br>EA/GP code<br>Target Date<br>Form<br>• Amend and/or Re-Submit<br>• View Data Only<br>• Re-Allocate error back to NHS Pensions<br>• Extend Target Date<br>• Delete Error<br>Please explain your reasons for deleting this error                                                                                                    | <u>one opante</u>             | 8304 😵 System Fault - Unable to process transactions NA NA       |                        |
| Forename Nino Nino Membership number EA Refence number Start Date Emp ID EA/GP code Target Date Form                                                                                                    |                               | Surname                                                          |                        |
| Membership number<br>EA Refence number<br>Start Date<br>Emp ID<br>EA/CP code<br>Target Date<br>Form<br>Amend and/or Re-Submit<br>Yiew Data Only<br>BR-Allocate error back to NHS Pensions<br>Extend Target Date<br>Delete Error<br>Please explain your reasons for deleting this error                                                                                                    |                               | Forename                                                         |                        |
| EA Referice number<br>Start Date<br>Emp ID<br>EA/GP code<br>Target Date<br>Form<br>Meend and/or Re-Submit<br>View Data Only<br>Be-Allocate error back to NHS Pensions<br>Extend Target Date<br>Delete Error<br>Please explain your reasons for deleting this error                                                                                                    |                               | Membership number                                                |                        |
| Start Date<br>Emp ID<br>EA/GP code<br>Target Date<br>Form<br>Menend and/or Re-Submit<br>View Data Only<br>Be-Allocate error back to NHS Pensions<br>Extend Target Date<br>Delete Error<br>Please explain your reasons for deleting this error                                                                                                    |                               | EA Refence number                                                |                        |
| Emp ID<br>EA/GP code<br>Target Date<br>Form<br>Menond and/or Re-Submit<br>View Data Only<br>Be-Allocate error back to NHS Pensions<br>Extend Target Date<br>Delete Error<br>Please explain your reasons for deleting this error                                                                                                    |                               | Start Date                                                       |                        |
| EX/GP code<br>Target Date<br>Form<br>> Amend and/or Re-Submit<br>> View Data Only<br>> Re-Allocate error back to NHS Pensions<br>> Extend Target Date<br>> Delete Error<br>Please explain your reasons for deleting this error                                                                                                    |                               | Emp ID                                                           |                        |
| Form  Amend and/or Re-Submit  Amend and/or Re-Submit  |                               | EA/GP code                                                       |                        |
| Amend and/or Re-Submit     View Data Only     Re-Allocate error back to NHS Pensions     Extend Target Date     Delete Error Please explain your reasons for deleting this error                                                                                                    |                               | Form                                                             |                        |
| View Data Only     Re-Allocate error back to NHS Pensions     Extend Target Date     Delete Error Please explain your reasons for deleting this error                                                                                                    |                               | » Amend and/or Re-Submit                                         |                        |
|                                                                                                    |                               | » View Data Only                                                 |                        |
| Extend Target Date     Delete Error  Please explain your reasons for deleting this error                                                                                                    |                               | » Re-Allocate error back to NHS Pensions                         |                        |
| Velete Error     Please explain your reasons for deleting this error     x                                                                                                    |                               | » Extend Target Date                                             |                        |
|                                                                                                    |                               | Delete Error  Rease explain your reasons for deleting this error |                        |
| v.                                                                                                    |                               | riease explain your reasons for detering this error              | <u>_</u>               |
|                                                                                                    |                               |                                                                  |                        |
|                                                                                                    |                               |                                                                  | *                      |
| Submit                                                                                                    |                               | Submit                                                           | _                      |
| Balan to Free List                                                                                                    |                               | » Return to Error List                                           |                        |
| = 13000001 AV ATOV AND                                                                                                    |                               | = 13010011 12 Letter 12021                                       |                        |

The example above is for open a closed employment. Again, the screen is identical except for the form name description.